# Downloading GlobalProtect

1. To get started, download the GlobalProtect VPN client for Windows by following this link: Download GlobalProtect.

## Setting up HIP VPN

- 1. After you've installed GlobalProtect, open the program.
- 2. Look for the dropdown menu where it says "uwmadison.vpn.wisc.edu."
- 3. Choose "Manage Portals".
- 4. Click on "Add."
- 5. Type in "smph.vpn.wisc.edu" and save your selection.

## Using the HIP VPN

- 1. Open GlobalProtect.
- 2. At the bottom, ensure that "smph.vpn.wisc.edu" is selected.
- 3. Click on "Connect."
- 4. Sign in using your UW NetID and Password. (NOT your HIP credentials)
- 5. When prompted by Duo, press "1" and then press "Enter" or click "Sign In".
- 6. Once you complete the Duo prompt, you will be connected to the HIP Network.

## Connecting to Your HIP Resource After VPN Connection

- 1. Open **"Remote Desktop Connection"** on your Windows desktop (not a shortcut from IT; open it from the start menu).
- 2. Type in the name of the remote resource you want to connect to, such as **"hipapp4**" or **"hipapp6"** and click **Connect.**
- 3. If you can't connect, click **"Show Options"** at the bottom of the application.
- 4. Then, go to **"Advanced,**" navigate to the **"Connect from Anywhere"** section, and click **"Settings".**
- 5. Make sure the option "Do Not Use an RD Gateway Server" is selected.

## Using Remote Desktop Connections on a Mac

Instructions for Macs: <a href="https://kb.wisc.edu/helpdesk/page.php?id=73116">https://kb.wisc.edu/helpdesk/page.php?id=73116</a>